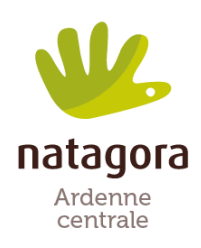

## <u>Comment encoder ses photos sur</u> <u>Observations.be ?</u>

Mode d'emploi :

- 1. Se connecter à www.observations.be
- 2. Lors du premier encodage, il faut d'abord s'inscrire en créant un compte en haut à droite de l'écran.
- 3. Cliquez sur le menu "Projets" puis "Projets"
- 4. En fin de liste, choisir « Devine que s'est fait flasher » et cliquer sur le bouton à droite "+visite"
- 5. Localisation : Sélectionnez la commune
- 6. A l'écran suivant : sur la carte, pointez l'endroit de prise de vue (votre jardin)
- 7. Cochez « localisation fixe » et indiquez l'espèce ou à défaut « oiseau ou mammifère inconnu » et recopiez la dans la case bleue suivante. Vous pouvez encoder plusieurs espèces différentes prises par le piège photo au même endroit.

« User » permet d'encoder pour quelqu'un d'autre (p.ex. Le gestionnaire Natagora pour vous)

- 8. Validez en cliquant en bas de page sur "Sauvegarder la visite"
- 9. Sur l'écran suivant, l'observation (ou les observations) s'affiche(nt) au bas de la page
- 10. Cliquer sur les trois points bleus tout à droite de la première observation
- 11. Cliquez sur « détails »
- 12. Ecran suivant à droite : Cliquez sur « Options » en bleu
- 13. Choisir « Ajouter une photo » la meilleure photo de chaque séquence du piège photo
- 14. Ecran suivant : cliquez sur « télécharger » dans ajouter des photos.

Choisir la photo sur votre carte SD (ou dans vos fichiers si vous avez enregistré vos photos)

## 15. Attention : Sur le même écran tout en bas cliquez sur « enregistrer » sinon la photo ne sera pas enregistrée.

- 16. Si vous avez encodé plusieurs observations au point 7, revenez en arrière (3 écrans) jusqu'à l'écran des observations (point 9) et cliquez sur les 3 points bleus de la deuxième observation.
- 17. Ensuite, idem à partir des points 11 et suivants.